# 國 立 屏 東 科 技 大 學 Windows 10 使用 802.1x 認證手動設定方式

#### ■ 連線設定步驟:

若您使用 32 位元 Win10,請下載安裝 32bit 版 EAP-GTC 模組 >>download<</li>
 若您使用 64 位元 Win10,請下載安裝 64bit 版 EAP-GTC 模組 >>download<</li>
 設定 SSID (Service Set Identifier) 連線設定步驟
 開始連線
 如果第一次連 NPUST\_M 可能會失敗,請再重新連一次。

#### ■ 安裝步驟:

Step 1 執行 [EAP-GTC] 模組安裝程式:

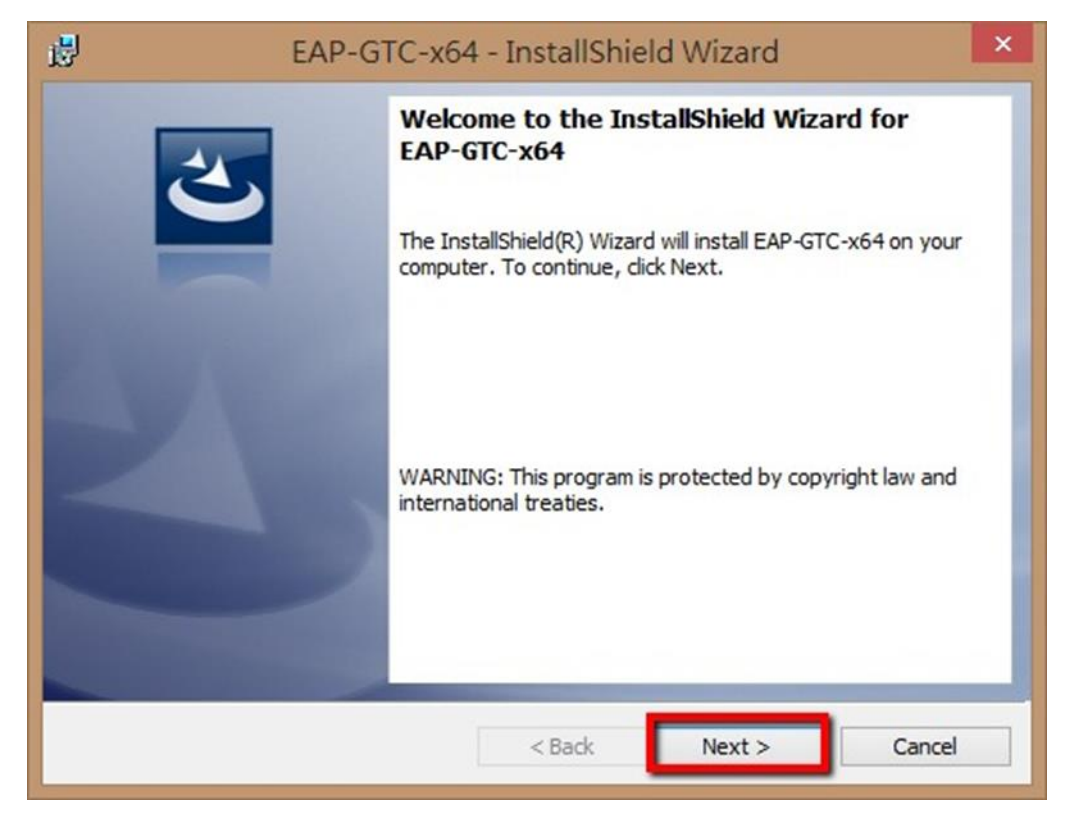

## Step 2 選擇 [I accept the terms in the license agreement], 按 [Next]

| 最 EAP-GTC-x64 - InstallShield Wizard                                                                                                    |        |        |        |  |  |
|----------------------------------------------------------------------------------------------------|--------|--------|--------|--|--|
| License Agreement Please read the following license agreement carefully.                                                                                                    |        |        |        |  |  |
| Aruba Networks, Inc.                                                                                                    |        |        |        |  |  |
| End-User Software License Agreement ("Agreement")                                                                                                    |        |        |        |  |  |
| IMPORTANT<br>YOU SHOULD CAREFULLY READ THE FOLLOWING TERMS BEFORE INSTALLATION OR USE<br>OF ANY SOFTWARE PROGRAMS FROM ARUBA WIRELESS NETWORKS, INC. ("ARUBA"). BY<br>CLICKING "YES" ON THIS SCREEN, YOU INDICATE THAT YOU AGREE TO BE BOUND BY<br>THE TERMS AND CONDITIONS OF THIS AGREEMENT. THEREFORE, PLEASE READ THE<br>TERMS AND CONDITIONS CAREFULLY BEFORE CLICKING ON "YES". IF YOU DO NOT<br>AGREE TO THE TERMS AND CONDITIONS OF THE AGREEMENT, CLICK "NO" ON THIS<br>SCREEN, IN WHICH CASE YOU WILL BE DENIED ACCESS TO THE SOFTWARE. IF THESE ¥ |        |        |        |  |  |
| I accept the terms in the license agreement     Print     I do not accept the terms in the license agreement                                                                                                    |        |        |        |  |  |
|                                                                                                    | < Back | Next > | Cancel |  |  |

## Step 3 選擇 [Complete],按 [Next]

| ₿                           | EAP-GTC-x64 - InstallShield Wizard                                                                                 |  |  |  |  |  |
|-----------------------------|----------------------------------------------------------------------------------------------------|--|--|--|--|--|
| Setup Type<br>Choose the se | etup type that best suits your needs.                                                                              |  |  |  |  |  |
| Please select a             | a setup type.                                                                                                    |  |  |  |  |  |
| Complete                    | All program features will be installed. (Requires the most disk space.)                                            |  |  |  |  |  |
| Custom                      | Choose which program features you want installed and where they will be installed. Recommended for advanced users. |  |  |  |  |  |
| InstallShield ———           | < Back Next > Cancel                                                                                               |  |  |  |  |  |

## Step 4 選擇 [Install]

| 10                   | EAP-GTC-x64 - InstallShield Wizard                                                                | × |
|----------------------|---------------------------------------------------------------------------------------------------|---|
| Ready to<br>The wiza | ard is ready to begin installation.                                                               |   |
| Click Ins            | tall to begin the installation.                                                                   |   |
| If you w<br>exit the | ant to review or change any of your installation settings, click Back. Click Cancel to<br>wizard. |   |
|                      |                                                                                                   |   |
|                      |                                                                                                   |   |
|                      |                                                                                                   |   |
|                      |                                                                                                   |   |
| InstallShield -      | < Back 🚱 Install Cancel                                                                           |   |

# Step 5 等待安裝完畢

| i₿                                                                                                    | EAP-GTC-x64 - InstallShield Wizard 🛛 – 🗖 🗙                                                                    |
|----------------------------------------------------------------------------------------------------|----------------------------------------------------------------------------------------------------|
| Installing<br>The prog                                                                                                    | gram features you selected are being installed.                                                               |
| i de la constante de la constante de la consta | Please wait while the InstallShield Wizard installs EAP-GTC-x64. This may<br>take several minutes.<br>Status: |
| InstallShield -                                                                                                    | < Back Next > Cancel                                                                                          |

#### Step 6 點選 [Finish]

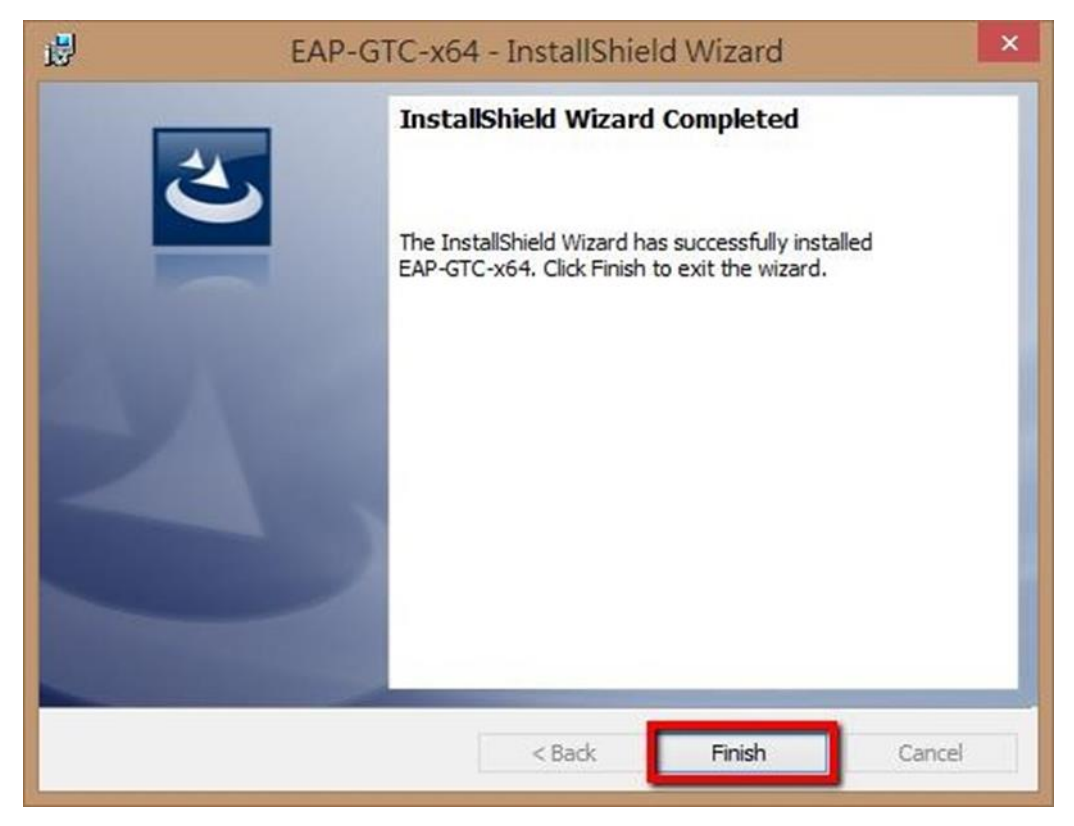

#### Step 7 請[重新開機],開完機後執行快速設定檔案

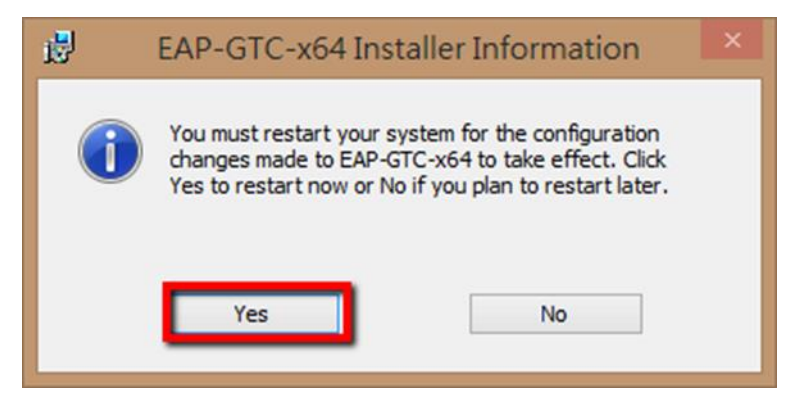

### ■ 手動設定步驟如下:

1. 請至[控制台]→[網路和共用中心]中,選擇[設定新的連線或網路」。

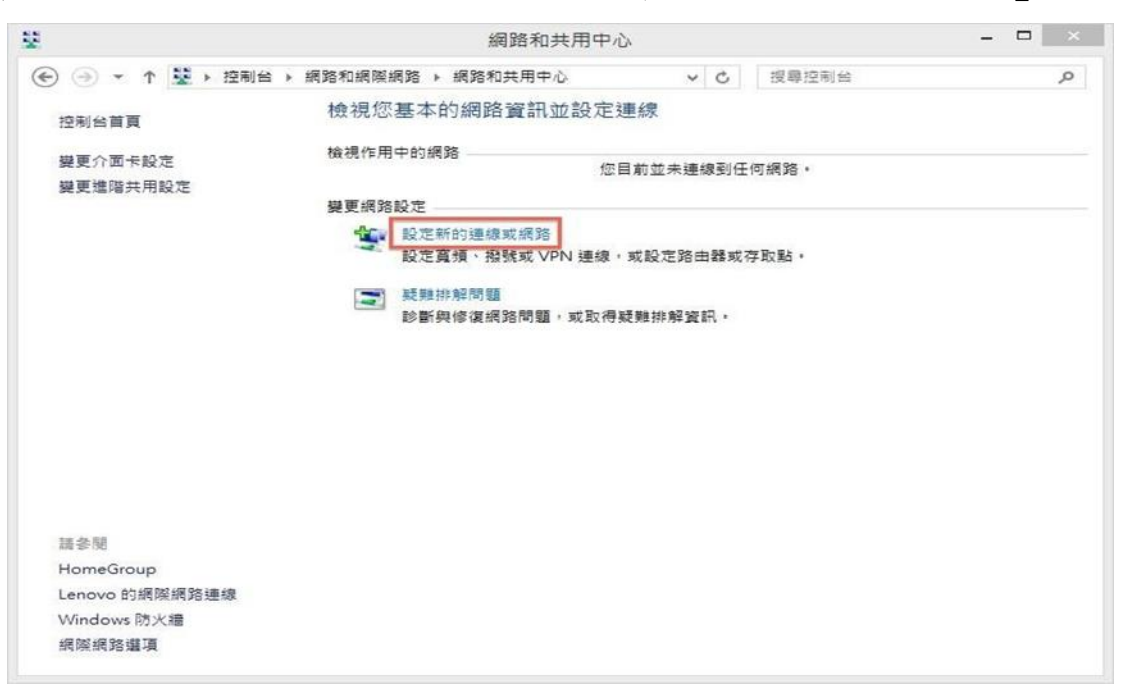

2. 或[螢幕右下角(通知區)的網路圖示]上,按[滑鼠右鍵]的[網路和共用中心]中,
 [變更網路設定],選擇[設定新的連線或網路]。

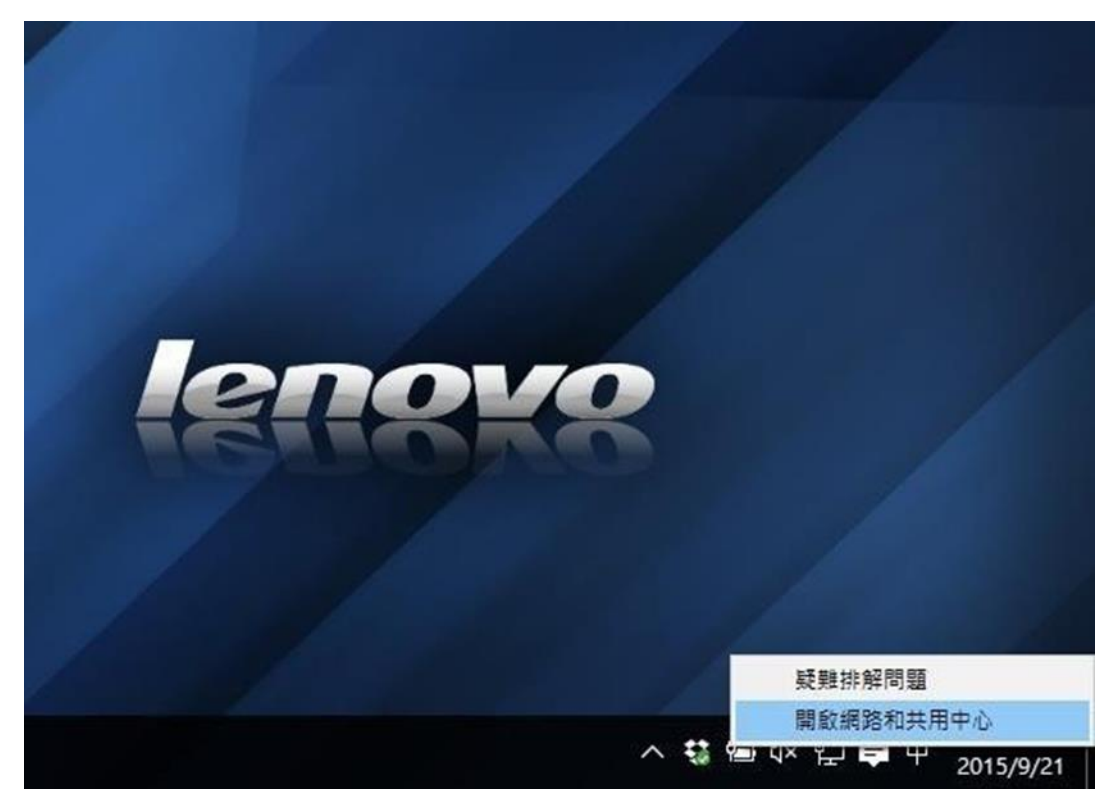

3. 在[選擇連線選項]中,選擇[手動連線到無線網路],再點選[下一步]。

| 建線到網際網路<br>設定寬頻或撥號連線以連線到網際網路。      |  |
|------------------------------------|--|
| 設定新網路 設定新的路由器或存取點。                 |  |
| 手動連線到無線網路<br>請連線到隔藏的網路或建立新的無線設定檔   |  |
| 連線到工作地點<br>設定撥號或 VPN 連線以連線到您的工作地點。 |  |

 輸入您要新增之無線網路資訊:(1)網路名稱:NPUST-M、(2)安全性類型: WPA2-Enterprise、(3)加密類型:AES,然後請點選下一步。

| 朝八心安机喧之刑                    | 「「「「「」」」                               |           |  |
|-----------------------------|----------------------------------------|-----------|--|
| 網路名稱(E):                    | NPUST-M                                |           |  |
| 安全性類型(S):                   | WPA2-Enterprise                        | ~         |  |
| 加密類型(R):                    | AES                                    | ~         |  |
| 安全性金錀(C):                   |                                        | □ 陽藏字元(H) |  |
| ✓ 自動啟動這個連                   | 線(T)                                   |           |  |
| □ 即使網路未廣播                   | ,還是進行連線(O)                             |           |  |
| ✓ 自動啟動這個連 □ 即使網路未廣播 警告:若選取此 | 線(T)<br>,還是進行連線(O)<br>謹項,您電腦的隱私權可能會有風隙 | ž •       |  |

5. 接著會出現下面的畫面,請選擇"變更連線設定"。

|                                    | - |    | × |
|------------------------------------|---|----|---|
| 중 ₫ 手動連線到無線網路                      |   |    |   |
| 已成功新增 NPUST-M                      |   |    |   |
| ◆ 變更連線設定(H)<br>開啟 [連線] 內容讓我可以變更設定。 |   |    |   |
|                                    |   |    |   |
|                                    |   |    |   |
|                                    |   |    |   |
|                                    |   | 關閉 | 1 |

5.請選擇"安全性",接著在"選擇網路驗證方法(O):"點選[設定]。

| WPA2-Enterprise v<br>AES v<br>EAP (PEAP) v 設定(S)<br>定在此連線的認證(R) |      |
|-----------------------------------------------------------------|------|
| WPA2-Enterprise v<br>AES v<br>EAP (PEAP) v 設定(S)<br>在此連線的認證(R)  |      |
| AES ><br>EAP (PEAP) ><br>設定(S)<br>定在此連線的認證(R)                   |      |
| EAP (PEAP) V 設定(S)                                              |      |
|                                                                 |      |
|                                                                 |      |
| 建合 田松                                                           |      |
|                                                                 | 確定取消 |

6. 首先請 不要勾選 □ "透過驗證憑證來確認伺服器身分識別(V)", 選擇驗證方法,請選擇 [EAP-Token] (如圖例說明)。

| 受保護的 EAP 內容                                    | ×              |
|------------------------------------------------|----------------|
| 連線時:                                           |                |
| □ 透過驗證憑證來確認伺服器身分識別(V)                          |                |
|                                                |                |
|                                                |                |
| 受信任的根憑證授權單位(R):                                |                |
| AddTrust External CA Root                      | ^              |
| Baltimore CyberTrust Root                      |                |
| Class 3 Public Primary Certification Authority |                |
| DigiCert Assured ID Root CA                    |                |
| DigiCert High Assurance EV Root CA             |                |
| DST Root CA X3                                 |                |
| Contraction (1994)                             | > <sup>*</sup> |
| 連線前的通知(T):                                     |                |
| 如果每注路沒有服務的自公證別則牛如佈用考                           |                |
| 如未無法微證问版發的另方識別則自知使用自                           |                |
| 邏擇驗證方法(S):                                     |                |
| EAP-Token 🗸                                    | 設定(C)          |
| ☑ 愈用快速重新連線(F)                                  |                |
| ☑ 達制網路存取保護(N)                                  |                |
| □ 如果伺服器未顯示加密繫結的 TLV 就中斷連線(D)                   |                |
| □ 啟用識別隱私權(I)                                   |                |
| 陸中                                             | En XX          |
| VEAE                                           | PX/PI          |

7. 設定完成後,請於控制台→網路和網際網路→網路連線之無線網路連線中, 右側"網路",選擇連線的網路名稱(SSID): NPUST-M。

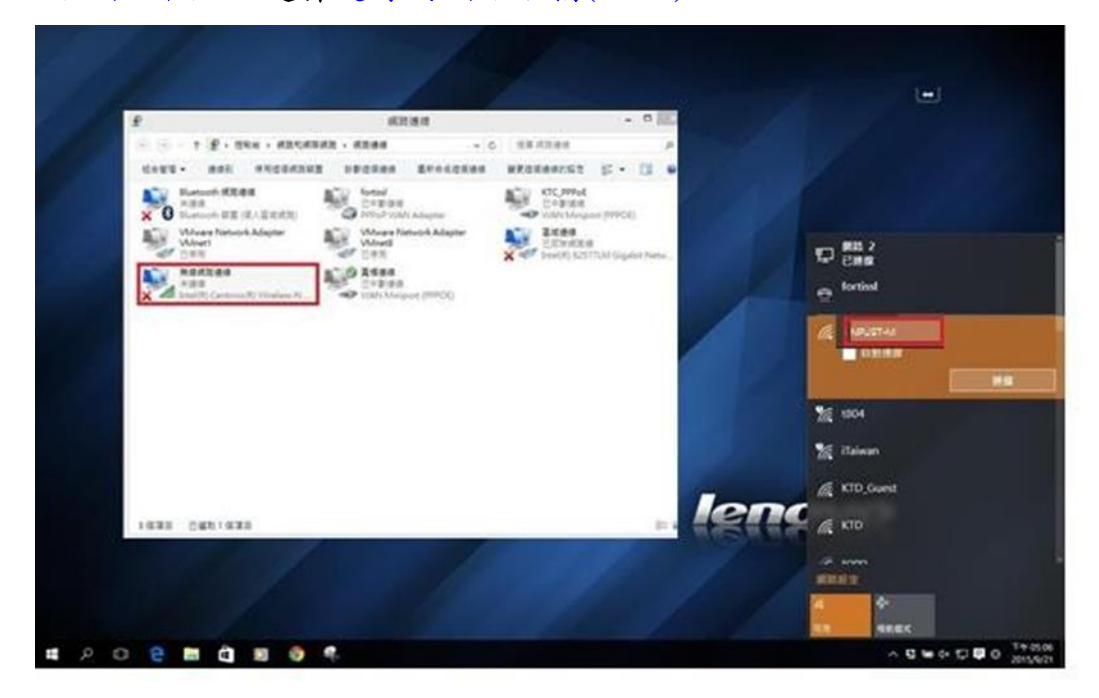

8. 點選後,會彈出需要輸入無線帳號(User name)、密碼的視窗(Password),請再填入您"學校 Email 的帳號、密碼",即可開始使用本校的無線網路服務。

| E                       | Enter Cre | dential | s    | × |
|-------------------------|-----------|---------|------|---|
|                         |           |         | 1    |   |
| User name:<br>Password: |           |         |      |   |
| Logon domain:           |           |         |      |   |
|                         | ок        | Ca      | ncel |   |